### Połączanie projektora Położenie: (nie dotyczy)

© 3bird Projects 2014, http://informatyka.3bird.net

Najpierw uruchamiamy projektor, a potem komputer. Sprawdzamy czy projektor jest prawidłowo połączony z laptopem za pomocą kabla.

## Windows 7

Próbuj po kolei:

- Klawisz "Windows" + P
- Panel sterowania / Szukaj / wpisz "projektor" / Połącz z projektorem / Duplikuj
- Restart podłączonego laptopa
- Naciśnij przycisk "Source" na projektorze / odczekaj 5 sekund (w razie potrzeby powtórz procedurę 3 razy)

# **Laptop Acer**

• Klawisz **Fn + F5** 

## Laptop Packard Bell

- Klawisz F4
- Klawisz "Windows" + P
- prawyPrzyciskMyszy na pulpicie \ Rozdzielczość ekranu \ Połącz z projektorem
- Start / Programy / Akcesoria / Połącz z projektorem

#### Inne

• Wcisnąć na na klawiaturze klawisz CRT/LCD (jeśli jest) lub Fn + CRT / LCD.

Ostatnia aktualizacja: 26 października 2014.